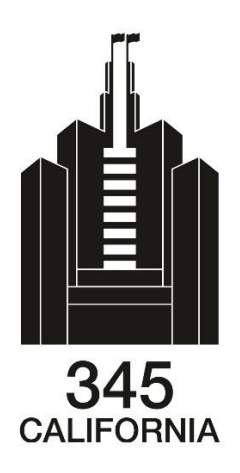

## VISITOR MANAGEMENT ACCESS

1. To register in CCure 9000 VMS enter the URL <u>https://visitor.345cal.com/ccure\_portal</u> into your web browser. You will then be directed to the main page of the portal. At the first visit to the portal select <u>"Register"</u>.

| C•CU                                                | <b>RE</b> portal |
|-----------------------------------------------------|------------------|
| Login                                               |                  |
| Email address                                       |                  |
| Password                                            |                  |
|                                                     | Sign in          |
| Forgot Password                                     | Register         |
|                                                     |                  |
|                                                     |                  |
|                                                     |                  |
| OCopyright @ 2019 Tyce Security Products. All Right | is Reserved.     |

2. The window below will appear asking you to enter your email address. Then select <u>"Send Request"</u>.

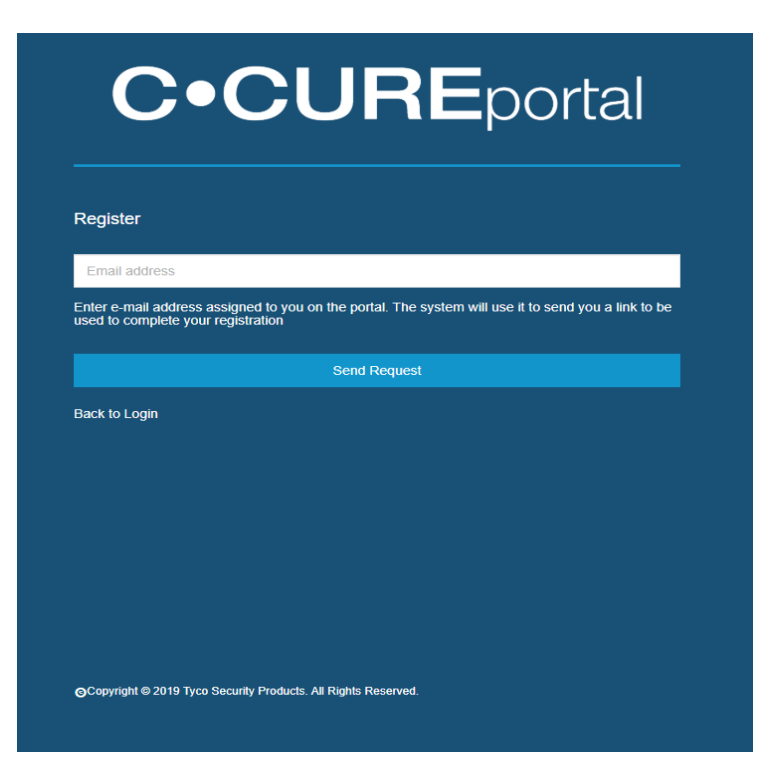

## C•CUREportal

| 345ccure@gmail.com                                        |                                                                                      |
|-----------------------------------------------------------|--------------------------------------------------------------------------------------|
| Enter e-mail address assig<br>used to complete your regis | ned to you on the portal. The system will use it to send you a link to b<br>stration |
|                                                           | Send Request                                                                         |
| Back to Login                                             |                                                                                      |
|                                                           |                                                                                      |
|                                                           |                                                                                      |
|                                                           |                                                                                      |
|                                                           |                                                                                      |
|                                                           |                                                                                      |
|                                                           |                                                                                      |

 Upon selecting "<u>Send Request</u>" this window will pop-up confirming that an email was sent to the email address you entered with further instructions. Use the URL from the email to complete the registration.

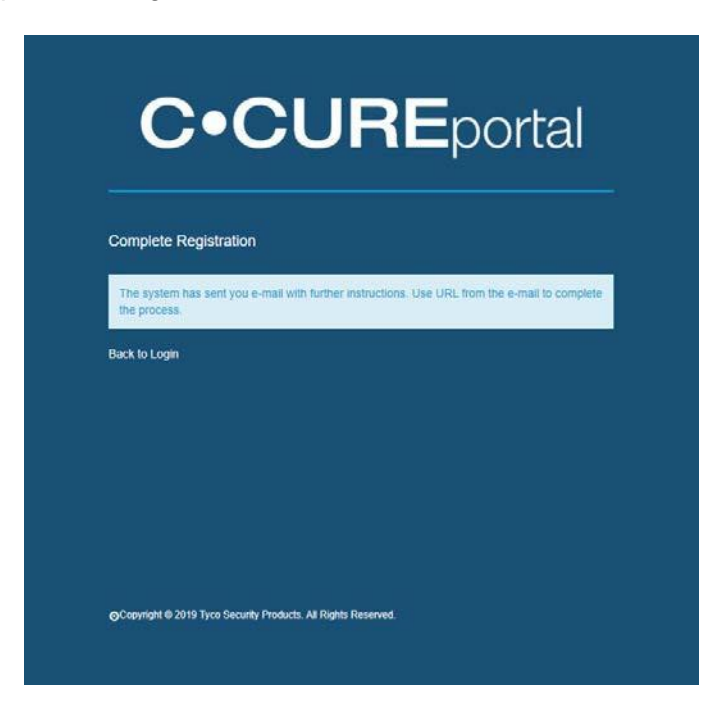

This is a sample of the email you will receive. Please check your junk mail if you do not receive it within 10 minutes.

Welcome to the CCure Portal Inbox ×

 345ccure@gmail.com
 2:10 PM (12 minutes ago)

 to me ★

 Welcome web portal user,

 To register, click on the following link or paste it into the address field of your web browser:

https://ccure-web/ccure\_portal/#/login/register/new?&data=7nSNNopPZ%2BJ2fuMEKvmGxJegM%2Fuh7%2BBgmEQ75JF%2FudtTeUL5doj1bugMABq9T%2B%2FYKLmYQiRrS4V5Z8f1tdx5qcpwCR4d7Pp6Uyv4%2BDj%2FDxQ%3D

Then follow the directions supplied. Note, you have one hour to click the link above, after that you will need to do the request again. 4. The URL will redirect you to the CCure Portal, asking you to enter your email and create a password to complete the registration. Then select "<u>Send Request"</u>

| Complete Registration | 1.2          |  |
|-----------------------|--------------|--|
| 345ccure@gmail.com    |              |  |
|                       |              |  |
|                       |              |  |
|                       | Send Request |  |
| Back to Login         |              |  |
|                       |              |  |

5. You will be redirected to the main login page. Enter your email and password and select sign in.

| <b>C</b> • <b>CURE</b> portal |                         |          |  |
|-------------------------------|-------------------------|----------|--|
| Login                         |                         |          |  |
| 345ccure@gmail.com            |                         |          |  |
|                               |                         |          |  |
|                               | Sign in                 |          |  |
| Forgot Password               |                         | Register |  |
|                               |                         |          |  |
|                               |                         |          |  |
|                               |                         |          |  |
|                               |                         |          |  |
|                               | s. All Rights Reserved. |          |  |

6. At this stage you will be logged in and able to register visitors. Select your company name (in our example Cushman and Wakefield below).

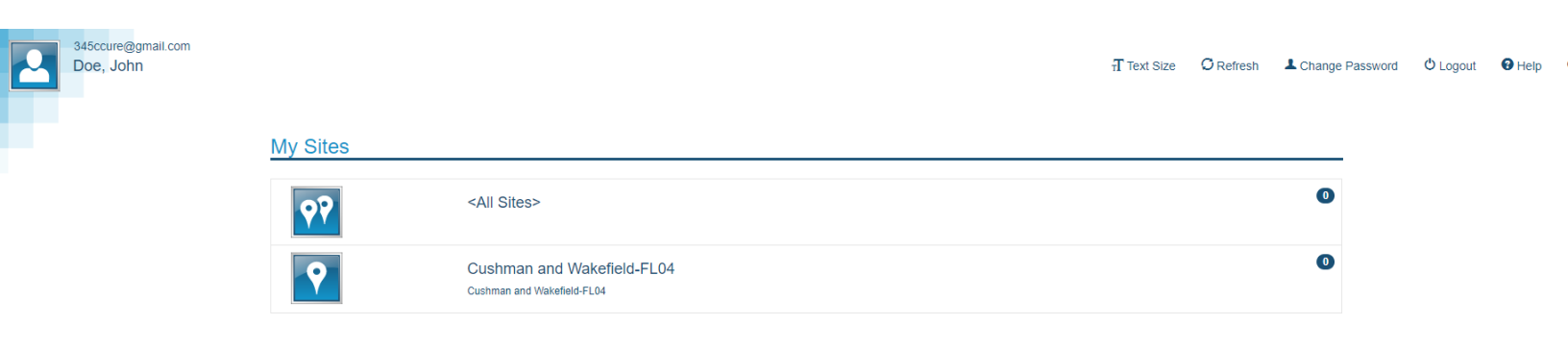

 The calendar with your company visitors (if any) will appear. The display can be changed to "Day" "Week" or "Month". To register a new visitor, select "<u>New Visit</u>" at the top right of the page.

| Cushman and Wakefield-FL04 - |              |      |       | ਜੋ Text Siz | e <mark>O</mark> Refresh よ Cf | nange Password & Logout | Help About |
|------------------------------|--------------|------|-------|-------------|-------------------------------|-------------------------|------------|
| after - 11/4/19              | day          | week | month |             |                               |                         | New Visit  |
| • View Filter • Clear Filter | November 201 | 9    |       |             |                               |                         | Today < 🗲  |
|                              | Sun          | Mon  | Tue   | Wed         | Thu                           | Fri                     | Sat        |
|                              | 27           |      |       |             |                               | 1                       | 2          |
|                              | 3            | 4    | 5     | 6           | 7                             | 8                       | 9          |
|                              | 10           | 11   | 12    | 13          | 14                            | 15                      | 16         |
|                              | 17           | 18   | 19    | 20          | 21                            | 22                      | 23         |
|                              | 24           | 25   | 26    | 27          | 28                            | 29                      | 30         |
|                              |              | 2    |       | à           |                               |                         |            |

 A new page will be displayed with "<u>Visit Site</u>", this is your company. Select "<u>Visit</u> <u>Template</u>". This is the template of the visitor badge for your company. Select the date and time of the visit and select "<u>Add Visitor</u>".

| Cushman and Wakefi              | ield-FL04 👻  |                           |                                      | ff Text Size        | O Refresh 🕹 Chan | ge Password O Logout O Help O About                   |  |  |
|---------------------------------|--------------|---------------------------|--------------------------------------|---------------------|------------------|-------------------------------------------------------|--|--|
| after - 11/4/19                 |              | Calendar                  |                                      |                     |                  | New Visit                                             |  |  |
| <ul> <li>View Filter</li> </ul> | Clear Filter |                           |                                      | Nov 4, 2019 2:30 PM |                  |                                                       |  |  |
|                                 |              | ( 0 visitors ) (modified) |                                      |                     |                  | ê ← M H                                               |  |  |
|                                 |              | Visit Site                | Cushman and Wake                     | efield-FL04         |                  | ٩                                                     |  |  |
|                                 |              | Visit Template            | Cushman and Wakefield Visit Template |                     |                  |                                                       |  |  |
|                                 |              | Start Time                | 11/4/19                              | . 🛋 .               | 2:30 PM          | «No Template»<br>Cushman and Wakefield Visit Template |  |  |
|                                 |              | End Time                  | 11/4/19                              | =                   | 3:30 PM          | Ø                                                     |  |  |
|                                 |              | Add Visitor               | Enter Visitor Name                   | or email            |                  |                                                       |  |  |
|                                 |              | Add Host                  | Enter host name or email             |                     |                  |                                                       |  |  |
|                                 |              |                           | Doe, John                            | 345CCURE@gmail.com  |                  | View 👻                                                |  |  |
|                                 |              | Details                   |                                      |                     |                  | >                                                     |  |  |

9. At the first visitor registration select "<u>Create New Visitor</u>" and enter the first and last name of the visitor. If a visitor was previously registered his/her name will appear in a drop-down window. You can add has many visitors as you want in one registration but remember all visitors must be present to check in. Registration of multiple visitors will be designated a group of visitors; it is not for a single visitor.

| (0 visitors) (modified) |                                            |         | Ê | • | M   | н   |
|-------------------------|--------------------------------------------|---------|---|---|-----|-----|
| Visit Site              | Cushman and Wakefield-FL04                 |         |   |   |     | 9   |
| Visit Template          | Cushman and Wakefield Visit Template       |         |   |   |     | :   |
| Start Time              | 11/4/19                                    | 2:30 PM |   |   |     | Θ   |
| End Time                | 11/4/19                                    | 3:30 PM |   |   |     | Θ   |
| Add Visitor             | Enter Visitor Name or email                |         |   |   |     |     |
| Add Host                | (CREATE NEW VISITOR)<br>Jean-Marc Bohin () |         |   |   |     |     |
|                         | Doe, John 345CCURE@gmail.com               |         |   |   | Vie | v • |
| Details                 |                                            |         |   |   |     | >   |

10. You also can add more than one host like in the example below.

| Nov 5, 2019 10:30 AM                 |                                                                                                    |                                                                                                    |                                                                                                    |                                                                                                    |                                                                                                    |                                                                                                    |
|--------------------------------------|----------------------------------------------------------------------------------------------------|----------------------------------------------------------------------------------------------------|----------------------------------------------------------------------------------------------------|----------------------------------------------------------------------------------------------------|----------------------------------------------------------------------------------------------------|----------------------------------------------------------------------------------------------------|
|                                      |                                                                                                    |                                                                                                    | â                                                                                                    | *                                                                                                    | R                                                                                                    | H                                                                                                    |
| Cushman and Wakefield-FL04           |                                                                                                    |                                                                                                    |                                                                                                    |                                                                                                    |                                                                                                    | 9                                                                                                    |
| Cushman and Wakefield Visit Template |                                                                                                    |                                                                                                    |                                                                                                    |                                                                                                    |                                                                                                    |                                                                                                    |
| 11/5/19                              |                                                                                                    | 10:30 AM                                                                                                    |                                                                                                    |                                                                                                    |                                                                                                    | 0                                                                                                    |
| 11/5/19                              |                                                                                                    | 11:30 AM                                                                                                    |                                                                                                    |                                                                                                    |                                                                                                    | 0                                                                                                    |
| Enter Visitor Name or email          |                                                                                                    |                                                                                                    |                                                                                                    |                                                                                                    |                                                                                                    |                                                                                                    |
| Doe, John                            |                                                                                                    |                                                                                                    |                                                                                                    |                                                                                                    | Edi                                                                                                    | t 👻                                                                                                    |
| Doe, Jeanne                          |                                                                                                    |                                                                                                    |                                                                                                    |                                                                                                    | Edi                                                                                                    | t 👻                                                                                                    |
| Enter host name or email             |                                                                                                    |                                                                                                    |                                                                                                    |                                                                                                    |                                                                                                    |                                                                                                    |
| BOHIN, JEAN-MARC                     | jmbohin@345cal.com                                                                                                    | 1                                                                                                    |                                                                                                    |                                                                                                    | View                                                                                                    | v 🗸                                                                                                    |
| Murphy, Michael                      | mmurphy@345cal.co                                                                                                    | m                                                                                                    |                                                                                                    |                                                                                                    | View                                                                                                    | v 🗸                                                                                                    |
|                                      |                                                                                                    |                                                                                                    |                                                                                                    |                                                                                                    |                                                                                                    | >                                                                                                    |
|                                      | Cushman and Wakefield-FL04         Cushman and Wakefield Visit Template         11/5/19         11/5/19         Enter Visitor Name or email         Doe, John         Doe, Jeanne         Enter host name or email         BOHIN, JEAN-MARC         Murphy, Michael | Cushman and Wakefield-FL04         Cushman and Wakefield Visit Template         11/5/19         Inif5/19         Enter Visitor Name or email         Doe, John         Doe, Jeanne         Enter host name or email         BOHIN, JEAN-MARC         Murphy, Michael | Cushman and Wakefield-FL04   Cushman and Wakefield Visit Template   11/5/19   11/5/19   11/5/19   11/5/19   11/30 AM   11/5/19   11/30 AM   11/30 AM   11/30 AM< | Cushman and Wakefield-FL04   Cushman and Wakefield Visit Template   11/5/19   11/5/19   11/5/19   11/30 AM   11/5/19   11/30 AM   Inter Visitor Name or email   Doe, John   Doe, Jaanne   Enter host name or email   BOHIN, JEAN-MARC   Imbohin@345cal.com   Murphy, Michael | Cushman and Wakefield-FL04   Cushman and Wakefield Visit Template   11/5/19   11/5/19   11/5/19   11/5/19   11/5/19   11/5/19   11/5/19   11/5/19   11/5/19   11/5/19   11/5/19   11/5/19   11/5/19   11/5/19   11/5/19   11/5/19   11/5/19   11/5/19   11/5/19   11/5/19   11/5/19   11/5/19   11/5/19   11/5/19   11/5/19   11/5/19   11/5/19   11/5/19   11/5/19   11/5/19   11/5/19   11/5/19   11/5/19   11/5/19   11/5/19   11/5/19   11/5/19   11/5/19   11/5/19   11/5/19   11/5/19   11/5/19   11/5/19   11/5/19   11/5/19   11/5/19   11/5/19   11/5/19   11/5/19   11/5/19   11/5/19   11/5/19   11/5/19   11/5/19   11/5/19   11/5/19   11/5/19   11/5/19   11/5/19   11/5/19   11/5/19   11/5/19   11/5/19   11/5/19   11/5/19   11/5/19   11/5/19   11/5/19   11/5/19 <td< td=""><td>Cushman and Wakefield-FL04   Cushman and Wakefield Visit Template   11/5/19   11/5/19   11/5/19   11/5/19   11/50 AM   11/5/19   11/50 AM   11/5/19   11/50 AM   11/50 AM   Enter Visitor Name or email   Doe, John   Enter host name or email   BOHIN, JEAN-MARC   Imbohin@345cal.com   Wurphy, Michael</td></td<> | Cushman and Wakefield-FL04   Cushman and Wakefield Visit Template   11/5/19   11/5/19   11/5/19   11/5/19   11/50 AM   11/5/19   11/50 AM   11/5/19   11/50 AM   11/50 AM   Enter Visitor Name or email   Doe, John   Enter host name or email   BOHIN, JEAN-MARC   Imbohin@345cal.com   Wurphy, Michael |

A feature of CCure is the ability to send documents to the visitor before the visit (a meeting agenda for example). Make sure to enter the visitor's email address by selecting "<u>Edit</u>" next to the name of the visitor and enter his/her email as below. Then select "Submit".

| Visitor Details |                | $\odot$ | ۲ |
|-----------------|----------------|---------|---|
|                 |                |         |   |
| Last Name*      | Doe            |         |   |
| First Name*     | John           |         |   |
| Email Address   | jdoe@gmail.com |         |   |

Submit

12. By selecting "<u>Details</u>" at the bottom of the page you have the possibility to create a "Visit Name" (it could be the name of the meeting for example) as well as entering a description. You can enter "Visitor Instructions" as well as "Host Instructions" and "Attach Document" to be sent to the visitor or host. To save the visitor registration and send document make sure that all parties have their email address entered in the visit

and select at the top right of the registration page when you are ready to complete

the registration. If there is no document to be send, select **1** to save the registration.

| <u>Details</u>       | ~                                    |
|----------------------|--------------------------------------|
| Visit Name           |                                      |
| Description          | Cushman and Wakefield Visit Template |
| Visitor Instructions |                                      |
| Host Instructions    |                                      |
| Attach Document      |                                      |
| Tenant               | CUSHMAN AND WAKEFIELD                |

At their arrival all visitors MUST check in with Security at the lobby desk. A picture ID will be requested. Upon verification of the registration Security will allow access and assign an elevator to the visitor.

It is important to note that Lobby Security will check for registration of all visitors and <u>will deny</u> <u>access</u> if the person is not registered as a visitor. To expedite access of your visitor, please, make sure to register them in advance. In the event of an unexpected or unregistered visitor, Lobby Security will contact your office before authorizing access.

Access to the building via the main lobby entrance will be authorized only to employee and visitors. All vendor/contractor must access the property via the loading dock on Pine Street and register with Security.